Google for Education

# Google Classroom Quick Start Guide

March, 2020

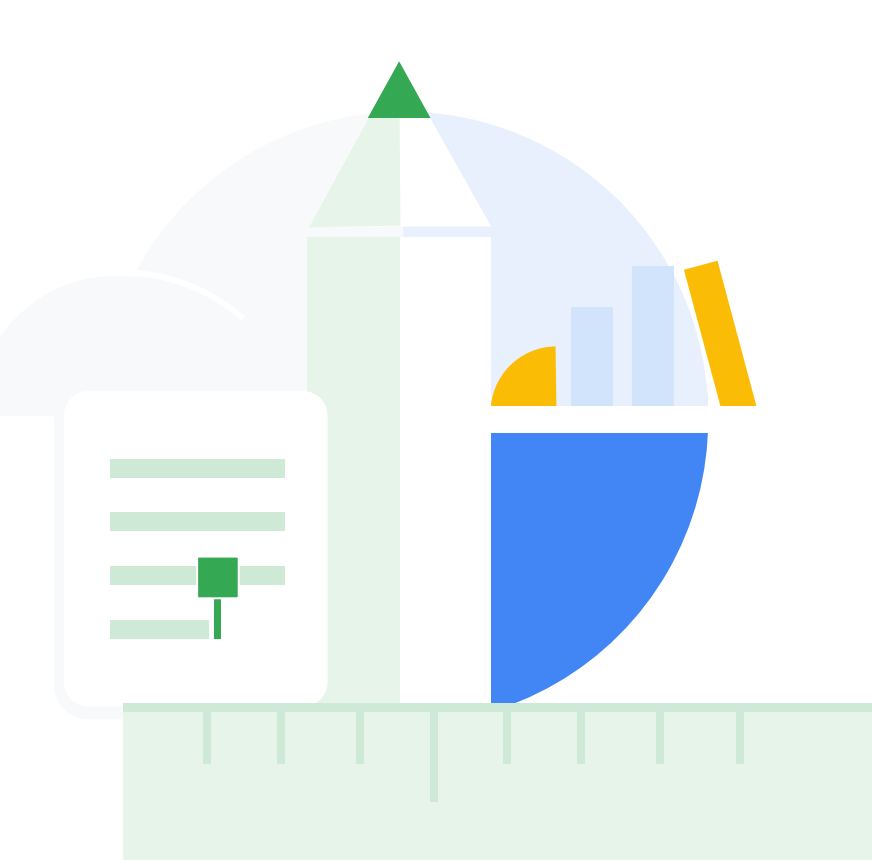

## Google Classroom Resources

In addition to this guide, please check out additional resources designed to help educators unlock the power of Google Classroom.

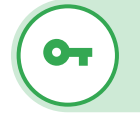

#### First Day of Classroom

This site is a hub of resources around how to get started with Classroom, all created by real educators

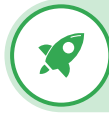

#### Classroom 101

#### This quick tutorial

gives teachers an overview of all the important aspects of Classroom and how to get started quickly and effectively

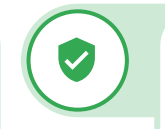

#### Classroom Help Center

Equipped with countless guides and step-by-step instructions, use our <u>Classroom Help</u> <u>Center</u> to address any and all questions

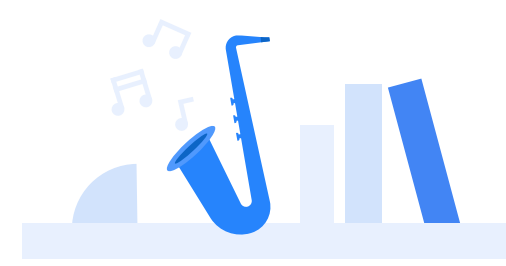

## Getting Set Up How to set up a class and add students to Classroom

## **Get Signed In**

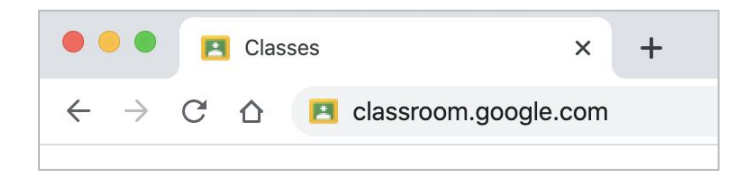

Head to classroom.google.com

| Email or phone        | ur Google Acco    | unt         | ]       |
|-----------------------|-------------------|-------------|---------|
| Forgot email?         | e Guest mode to s |             | vately  |
| Not your computer: 05 |                   | ngir in pri | vatory. |
| Learn more            |                   | _           |         |

Sign in with your school email address

## Set Up a Class

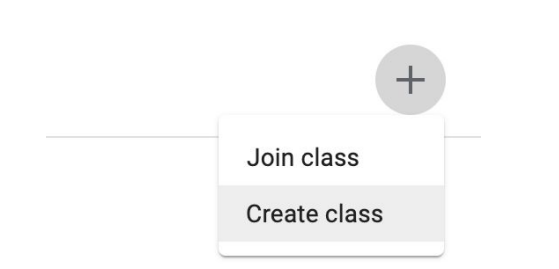

| 10th Grade English               |                |  |  |
|----------------------------------|----------------|--|--|
| Section                          |                |  |  |
| Subject<br>AP English Language a | nd Composition |  |  |
| Poom                             |                |  |  |
| 005                              |                |  |  |

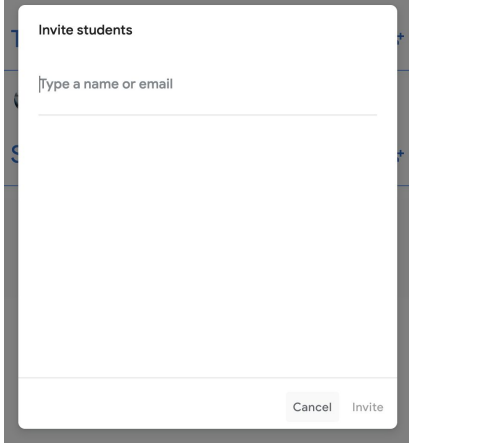

Select "Invite Students" to enter in their email addresses...

| Students | <u>e</u> + |
|----------|------------|
|----------|------------|

Press the + sign button in the upper right corner, then select "Create class."

Fill in details for your class (name, session, etc.)

Invite students or give them the class code: 4zxf4la

...or let students join with your unique class code

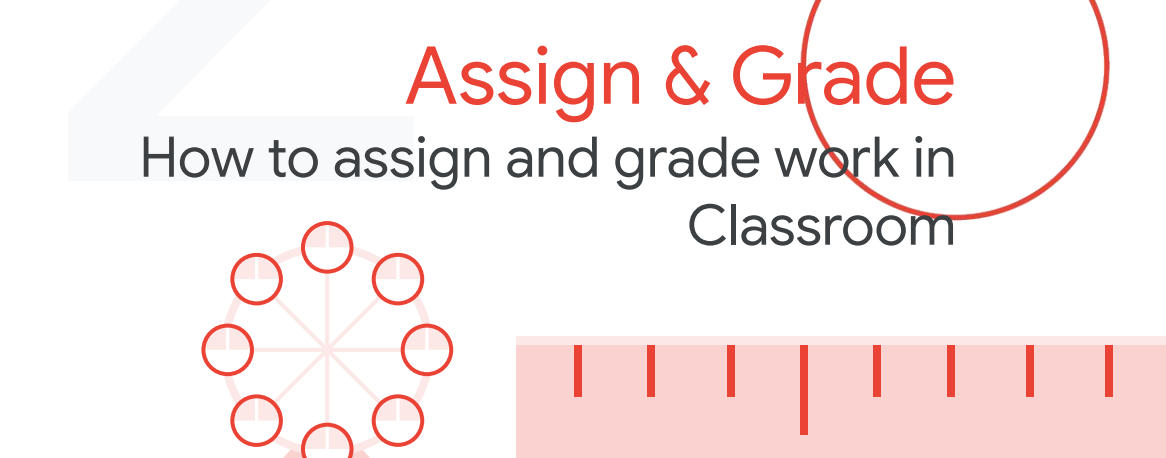

### **Create an assignment**

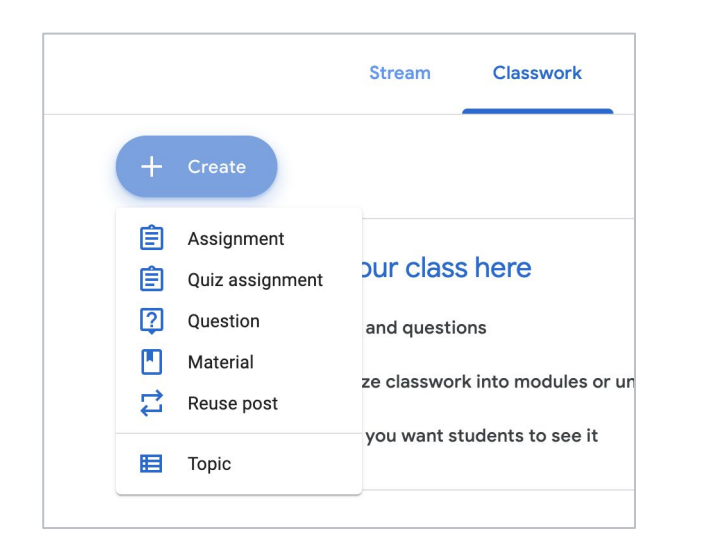

On the Classwork page, click the "+ Create" button and select "Assignment"

Google for Education

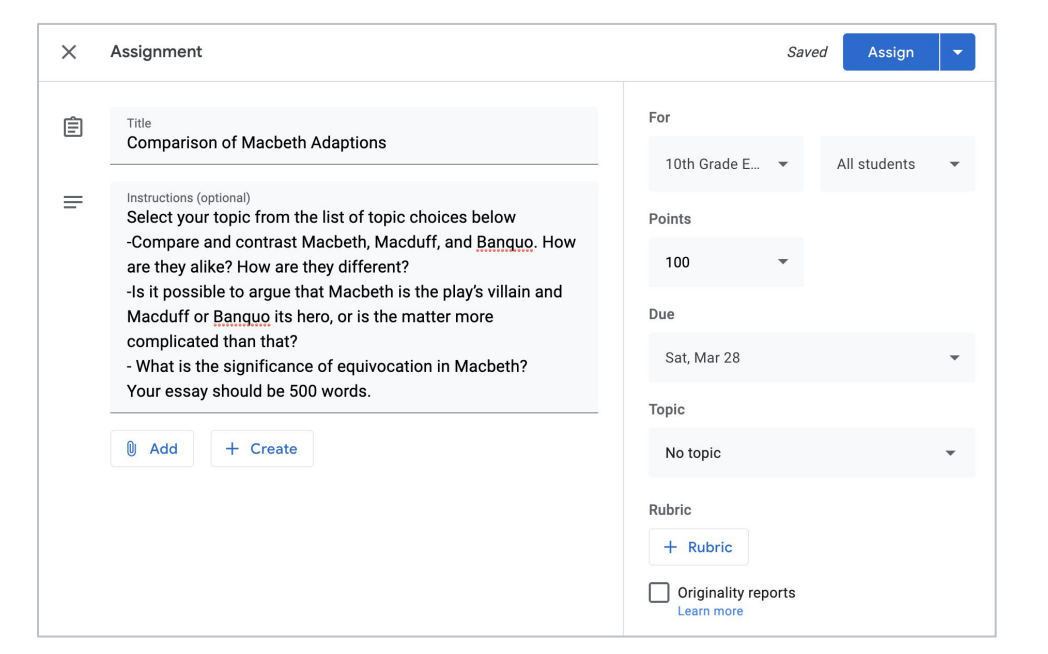

Fill in the assignments details, including due date and point value

### **Add materials**

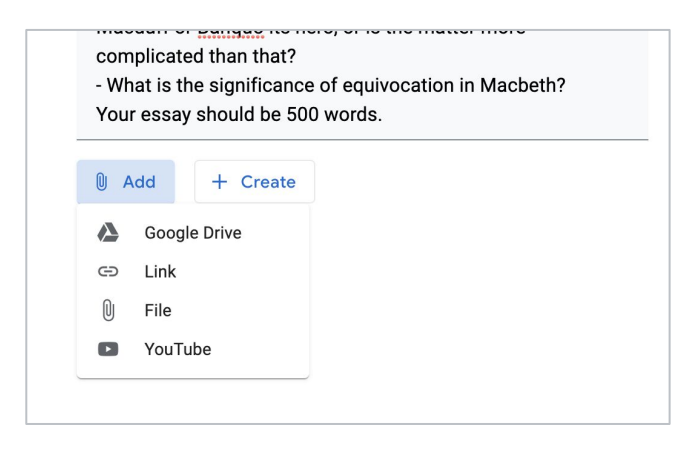

Attach relevant documents, links or materials

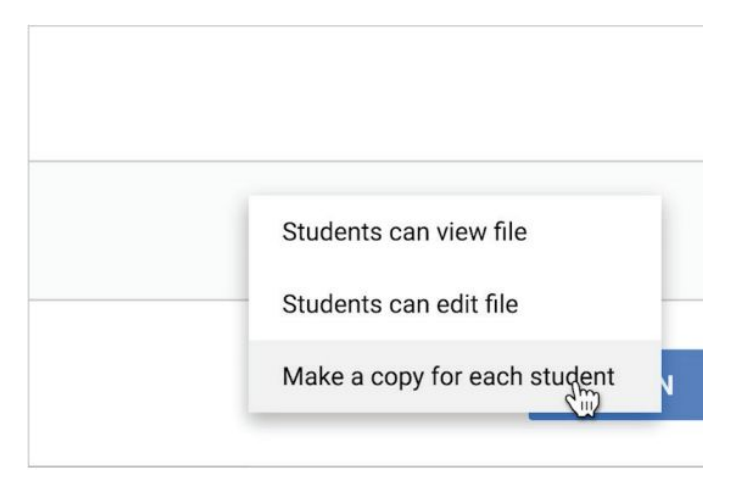

#### (optional) Make copies of the attachments

### Add a rubric

| Торіс      |   | Rubric             |
|------------|---|--------------------|
| No topic   | ~ | + Rubric           |
| Rubric     |   | Create rubric      |
| + Rubric   |   | Reuse rubric       |
| Learn more |   | Import from Sheets |

#### Add a rubric to the assignment. With our rubric, you can:

- Create a rubric as they create an assignment
- Attach a rubric to an assignment
- Reuse and update previous rubrics
- Save draft rubrics for future use
- Export, import and share rubrics
- Automatically calculate grades from a rubric

| Add t<br>Stude | he criteria you'll use to evaluate stud<br>ents will receive a copy of this rubric | ent work as well as any performance levels or descriptions you want to include.<br>with their assignment. |    |  |
|----------------|------------------------------------------------------------------------------------|----------------------------------------------------------------------------------------------------|----|--|
| Sort th        | Use scoring<br>ne order of points by: Descending                                   | •                                                                                                    | /1 |  |
|                | Criterion title (required)                                                         |                                                                                                    | /1 |  |
|                | Criterion description                                                              |                                                                                                    |    |  |
|                | Points (required)<br>1                                                             |                                                                                                    |    |  |
| Ð              | Level title                                                                        | _⊕                                                                                                    |    |  |
|                | Description                                                                        |                                                                                                    |    |  |

Fill out your custom rubric, allocating points, adding new criterion, etc

## Use originality reports

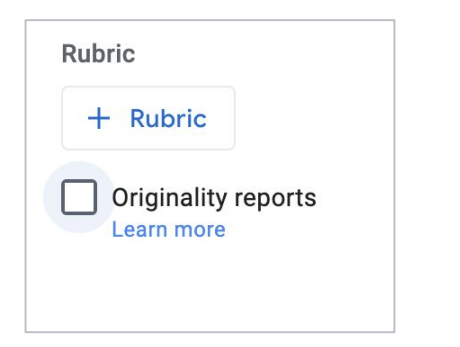

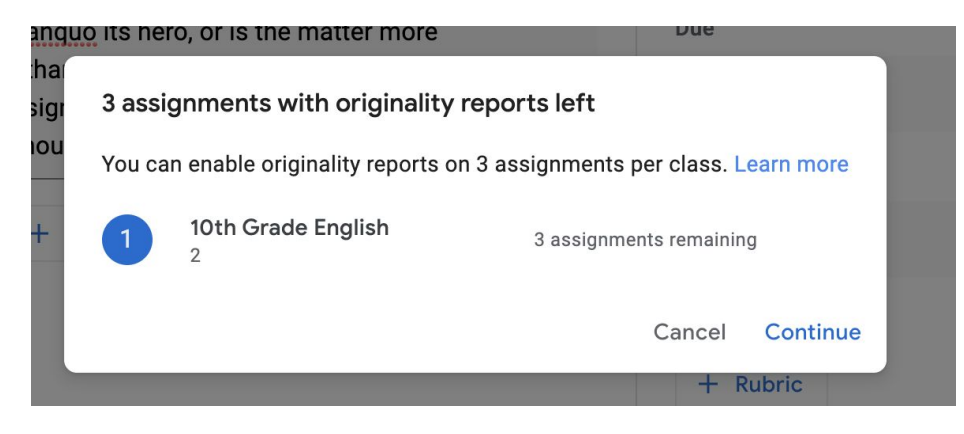

Check this box to enable originality reports on this particular assignment.

All instructors get 3 free originality reports per class, and get unlimited originality reports with G Suite Enterprise for Education.

## Assign the work

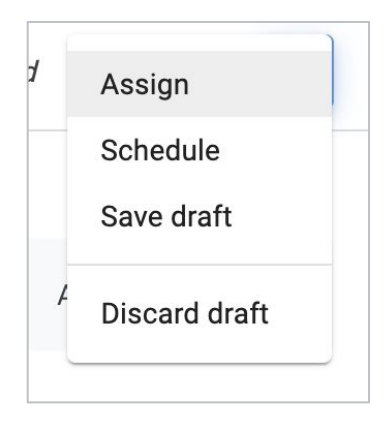

Saved Assign -

Hover over the "Assign" button in the top right corner. You can assign now, schedule to post later or save as a draft.

Select the "Assign" button to share directly with students.

### Let students get to work

Student submissions are automatically organized for you to view their progress

- 1. Click on the assignment.
- 2. Click on each student's individual documents (not done).
- 3. You can comment on student work in progress.

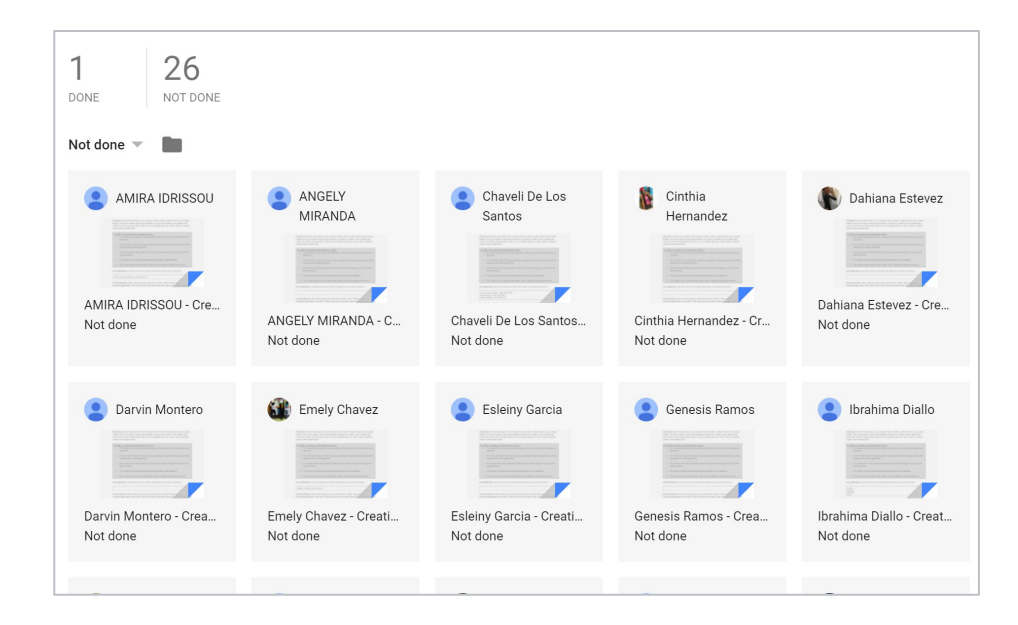

### Grade student work

| Assignment               |                                                                                                    |   |                                             | B |
|--------------------------|----------------------------------------------------------------------------------------------------|---|---------------------------------------------|---|
| brian student            | Turned in 👻 < >                                                                                     |   | Return                                      |   |
| Search the menus (Alt+/) |                                                                                                    | D | Files<br>Turned in on Jul 31, 10:10 AM      |   |
|                          |                                                                                                    | ₽ | Drian student - Assig<br>2 flagged passages | Z |
|                          |                                                                                                    |   |                                             |   |
|                          | President Obama and Vladimir Putin's Impromptu Conversation and its Implications                    |   |                                             |   |
|                          | On June 4, 2014, President Obama arrived in Paris and proceeded to travel around France             |   |                                             |   |
|                          | in order to attend ceremonies commemorating the 70th anniversary of the Normandy landings.          |   |                                             |   |
|                          | While on the surface this trip appeared to have little significant historical relevance besides the |   |                                             |   |
|                          | remembrance of an important day in history, the underlying motivation was to unite leaders of       |   |                                             |   |
|                          | Western nations and Eastern nations, specifically Russia, the United States, and Ukraine. This      |   |                                             |   |
|                          | shows the complexity of international diplomacy and how appearance does not necessarily             |   |                                             |   |
|                          | mirror reality. While on this trip, President Obama discussed the Ukraine situation with Vladimir   |   |                                             |   |
|                          | Putin during an impromptu meeting. In this sense, the diplomatic trip was extremely significant     |   |                                             |   |
|                          | not only historically, but currently. The situation in Ukraine in 2014 was at the height of its     |   |                                             |   |
|                          | intensity, and international powers were clashing. Leftover cold war tension was reinvigorated by   |   |                                             |   |
|                          | Russia's invasion of Crimea. The potential for a second Cold War was looming over the leaders'      |   |                                             |   |
|                          | heads. The result of this short, ad-lib meeting led the way for discussions between Russia and      |   |                                             |   |
|                          | other nations to avoid the old "I win, you lose" Russian motto. The diplomatic trip taken by        |   |                                             |   |

Once you click on a student's assignment, you will see this grader view.

#### ← Assignment 8 94/100 Armie Harper < > Returned Sort by Last name First name Status τ<u>υ</u><u>Α</u>.... Frank Doe F Submitted Ryan Edwards Submitted Barbara Jones В Submitted ions 100/100 David Sanchez Returned Goold's film is a savage, power-hungry politicia leading to his downfall. His chilling laughter upo 100/100 Edward Smith E Returned ards his fellow regents suggest his general lack o guilt and self-affliction. His unquenchable desire for ambition is poignantly displayed through soliloquies, when the can affixes the focus to the fiery eyes of Macbeth. Through the manipulation of gazes, viewers of Rupert Goold's film are a

Click on the student's name at the top to toggle between student submissions. You can sort by name and submission status.

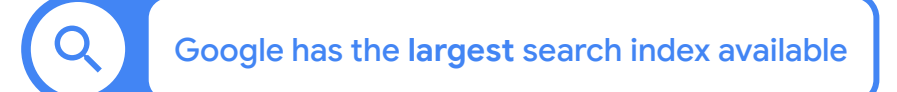

## **Check for originality**

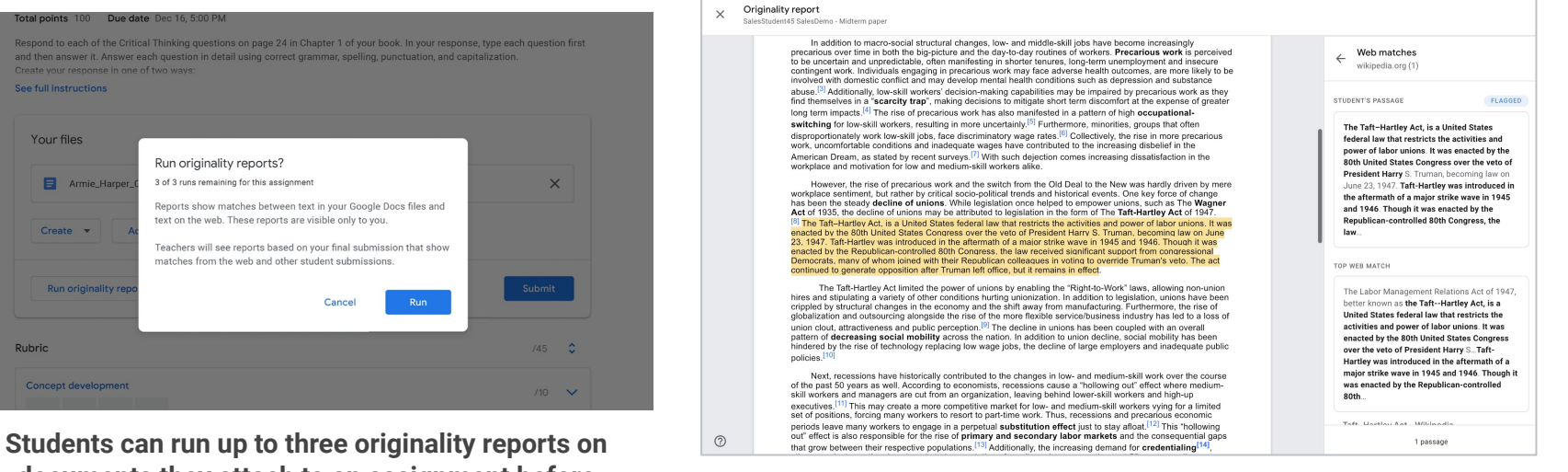

documents they attach to an assignment before submitting it for grading.

After submission, a fresh originality report will automatically be available to instructors when grading the assignment.

Click on highlighted passages to see correlated web matches.

## **Provide richer feedback**

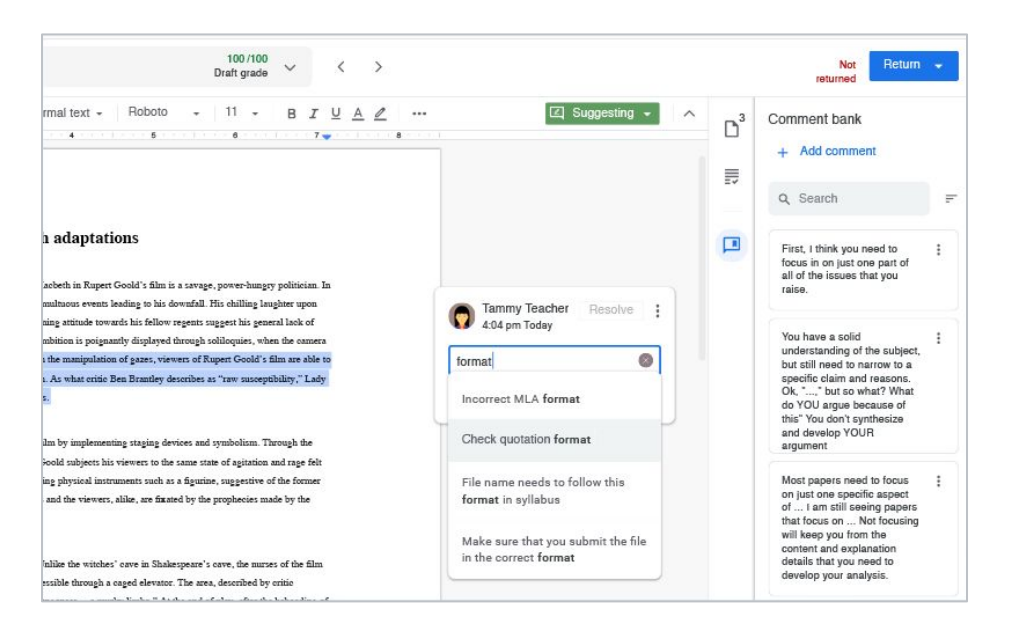

Save frequently used feedback to a personalized comment bank. Click "Add comment" button to save a frequently used piece of feedback. Type in a single keyword to pull up saved comments from your comment bank.

Google for Education

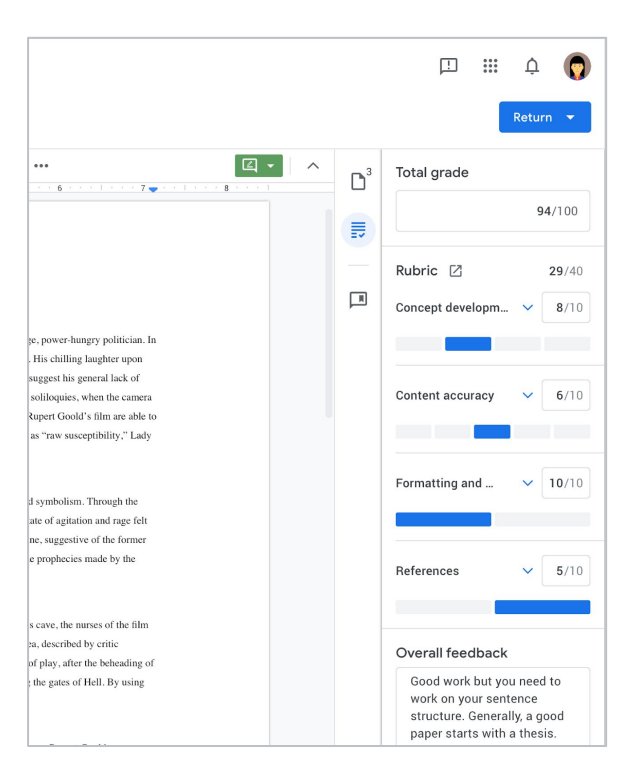

Click on the rubric icon on the right column to bring your rubric up alongside student work. Allocate points and sum your grades.

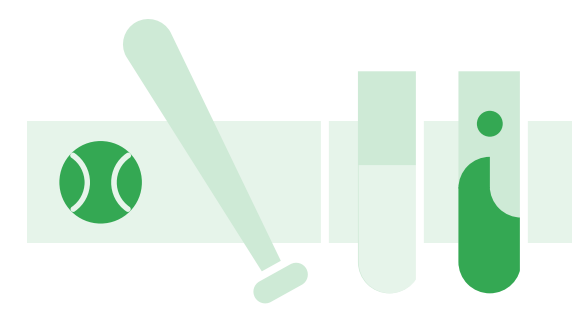

# Return student work & Reuse assignments

### **Return student work**

Once you have filled out your rubric and offered additional feedback, hover over the "Return" button.

You can return one student's work, return a draft grade or return all student submissions.

| T | Rubric 🖸<br>Concept developm                                                                               | <b>29</b> /40<br>✓ <b>8</b> /10        |                          |    |                        |                    |                 |
|---|----------------------------------------------------------------------------------------------------|----------------------------------------|--------------------------|----|------------------------|--------------------|-----------------|
|   | Content accuracy                                                                                           | ✓ 6/10                                 |                          |    |                        | 000<br>000<br>000  | Ų               |
|   | Formatting and                                                                                             | <ul><li>✓ 10/10</li></ul>              |                          |    | Not returr             | ned                | Return          |
|   | References                                                                                                 | <ul><li>✓ 5/10</li></ul>               | $\mathbf{\tilde{D}}^{3}$ | Tc | Return th<br>Return di | is sub<br>raft gra | mission<br>ades |
|   | Overall feedback<br>Good work but you<br>work on your sente<br>structure. Generally<br>paper starts with a | need to<br>nce<br>y, a good<br>thesis. |                          |    | Return al              | l subn             | nissions<br>,   |
| > |                                                                                                    |                                        |                          |    |                        |                    |                 |

Return 🔻

00/10

## **Review assignment grades**

You can review all the grades for the assignment with the Classroom gradebook.

To access your gradebook, click the "Grades" tab on the top of the page.

| Hath 10<br>Period 8 |               | Stream                                              | Classwork                                         | People                           | Grades                                           |                                               | ? 🔅 🔛                            | ¢                |
|---------------------|---------------|-----------------------------------------------------|---------------------------------------------------|----------------------------------|--------------------------------------------------|-----------------------------------------------|----------------------------------|------------------|
| Sort by last name 👒 | Overall Grade | Oct 15<br>Comparison of<br>Macbeth Ad<br>out of 100 | Oct 12<br>Discussion<br>participation<br>out of 5 | Oct 10<br>Journal 3<br>out of 10 | Oct 5<br>Discussion<br>participation<br>out of 5 | Oct 3<br>Reflective E<br>Outline<br>out of 20 | Comparison of Mac<br>Adaptations | beth             |
| Class average       | 78.08%        |                                                     | 4                                                 | 8.86                             | 5                                                | 17.22                                         | 🀠 Maria Bennett                  |                  |
| Michael Morgan      | 88.88%        |                                                     | /5                                                | 9                                | 5                                                | 20                                            | Google do                        | son of Mac<br>ac |
| Maria Bennett       | 66.67%        | 90                                                  | 0                                                 | 10                               | 5                                                | Not assigr                                    | Rubric                           | <b>90</b> /100   |
| Gregory Cox         | 95.69%        | /100                                                | /5                                                | 8                                | 5                                                | 18                                            | Concept development              | <b>25</b> /25    |
| Erika Daniels       | 84.35%        |                                                     | 5                                                 | 10                               | 5                                                | 18                                            | Content accuracy                 | <b>25</b> /25    |
| Ruby Davis          | 83.04%        | /100                                                | 0                                                 | 10                               | 5                                                | 20                                            | Formatting                       | 20/25            |
| Brock Henry         | 95.56%        | /100                                                | /5                                                | 10                               | 5                                                | 16                                            |                                  |                  |
| Dev Jenkins         | 88.57%        |                                                     | Excused                                           | 7                                | 5                                                | Not assigr                                    | References                       | 20/25            |
| 🚺 Erin Lee          | 70.00%        |                                                     | 5                                                 | 6<br>Done late                   | 5                                                | 14<br>Done late                               | Add private comment              |                  |
| Lois Martinez       | 89.33%        |                                                     |                                                   | 10                               | 5                                                | 20                                            |                                  |                  |
|                     |               |                                                     |                                                   |                                  |                                                  |                                               |                                  |                  |

## **Reusing assignments**

| Create                        |                                                                                                    |                                                                                                    |
|-------------------------------|----------------------------------------------------------------------------------------------------|----------------------------------------------------------------------------------------------------|
| Assignment<br>Quiz assignment | <i>l</i> lacbeth Ada                                                                                      | ptations                                                                                                    |
| Question<br>Material          | of topic choic                                                                                            | es below                                                                                                    |
| Reuse post                    | eth, Macduff, a                                                                                           | and Banquo. How are                                                                                                    |
| Торіс                         | acbeth is the p<br>or is the matter                                                                       | lay's villain and<br>more complicated th                                                                                  |
|                               | Assignment<br>Quiz assignment<br>Question<br>Material<br>Reuse post<br>Topic<br>at is the significance or | Assignment<br>Quiz assignment<br>Question<br>Material<br>Reuse post<br>Topic<br>at is the significance or equivocation in |

To reuse an assignment for another class, click on the "Classwork" page. Hover over "+ Create" and select "Reuse post".

#### Google for Education

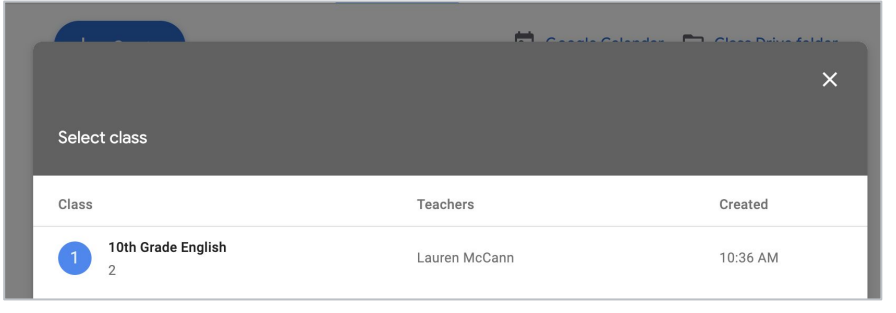

#### Select which class you will be reusing a post from.

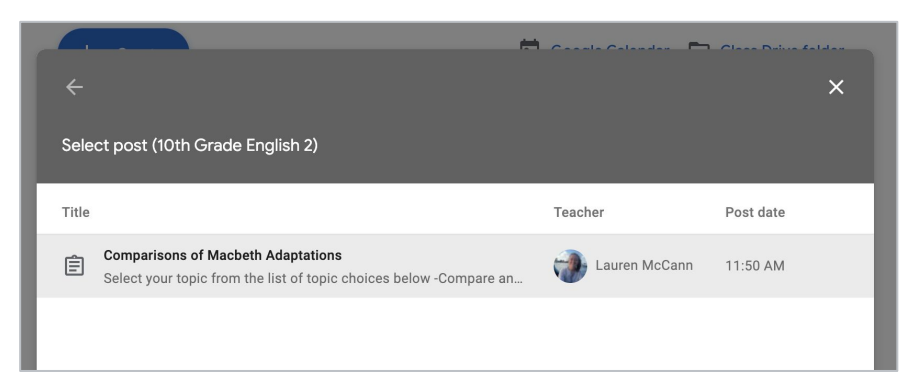

Select which post from that class you want to reuse.

## **Reusing assignments**

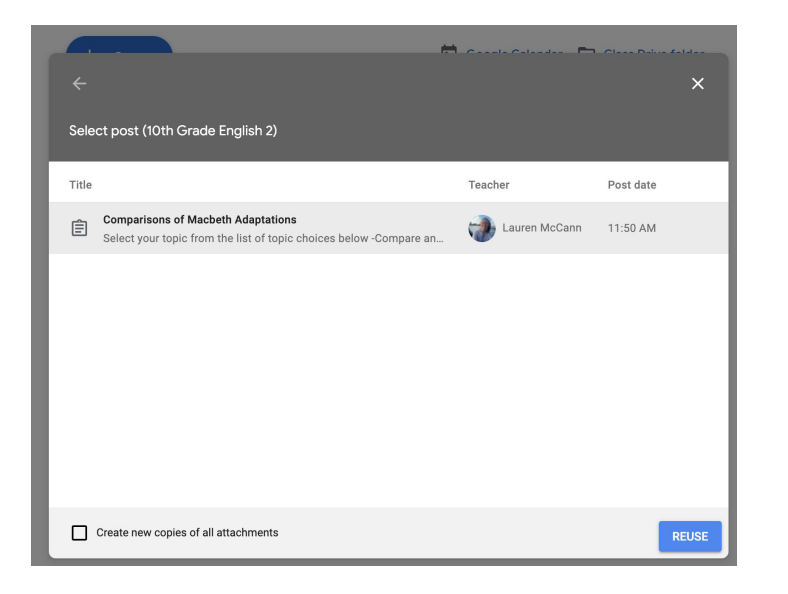

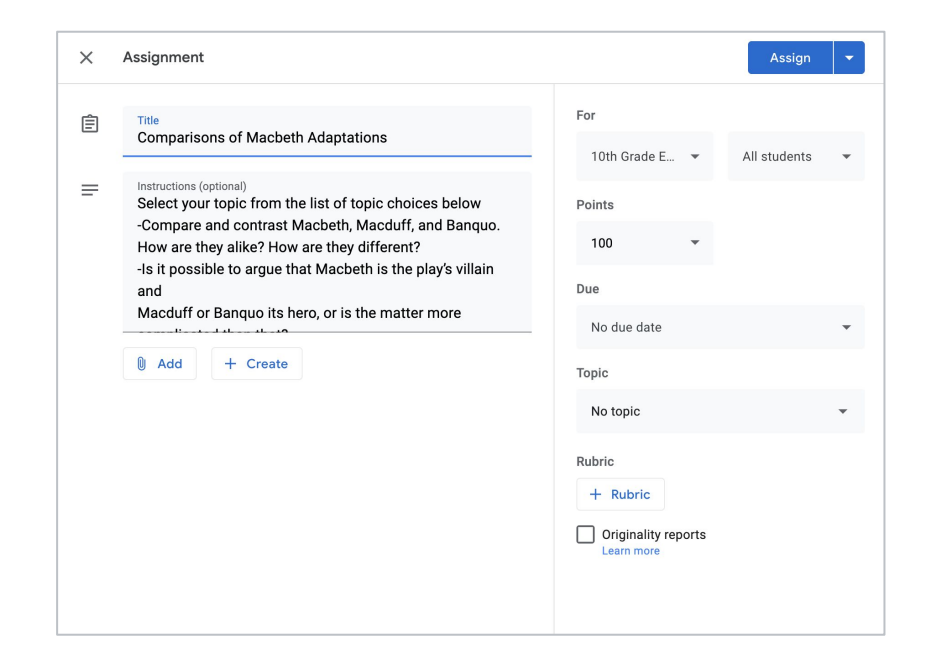

Once you have selected the assignment you want to reuse, click "Reuse" at the bottom right corner.

An exact copy of that assignment will be populated and you can make changes as needed.